## デジタルサイネージ「集客クン」のandroid用 縦動画コンテンツ制作方法

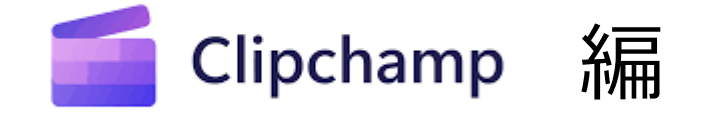

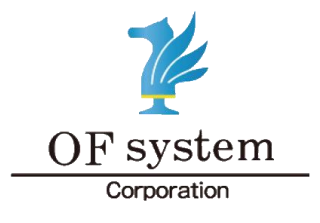

株式会社 オーエフシステム

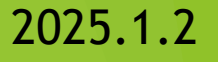

# コンテンツ動画を回転させる方法

### マイクロソフト clipchampを起動する。

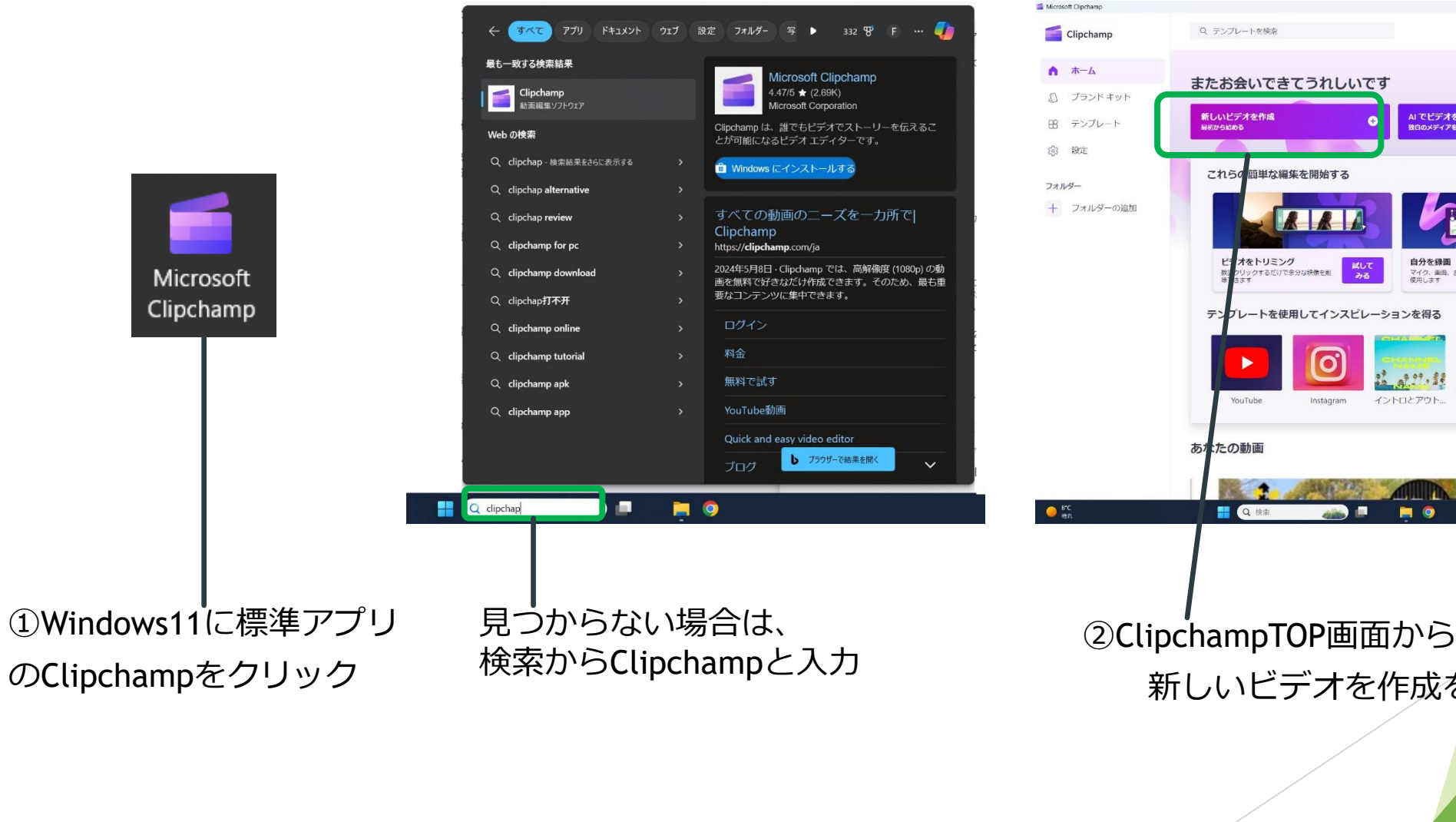

AI でビデオを作成 独自のメディアを使用してビデオをすばやく自動的に作成す 自分を録回 マイク、画句、または Web カメラを 使用します 音声容换 むてみ る 試して みる 80 以上の言語でリアルな音声を拭すこと ができます テンプレートを使用してインスピレーションを得る すべてのテンプレート イントロとアウト... 企業テンプレート スライドショー ゲーム クリスマス 9. 動画の検索 並べ替え条件 d B 新しいビデオを作成をクリック

- 0 X

アップグレード Q 10

# コンテンツ動画を回転させる方法

### ③16:9をクリック

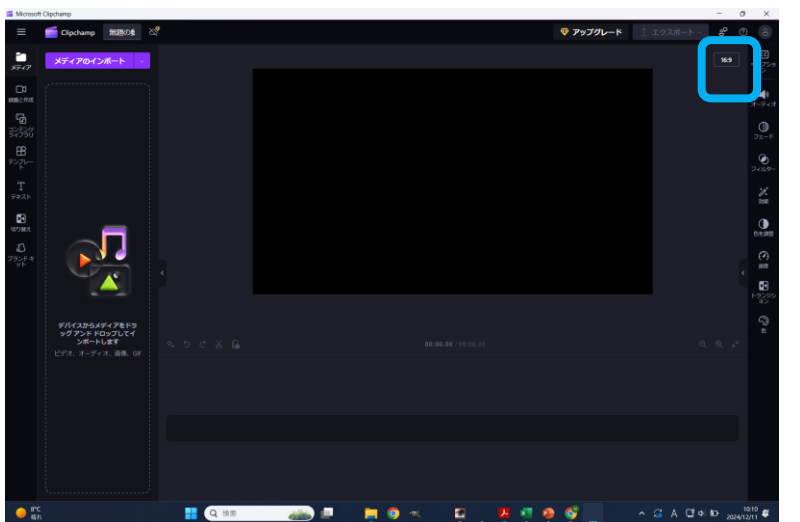

④9:16を選択 ⑤メディアのインポートをクリック ⑥インポート済み

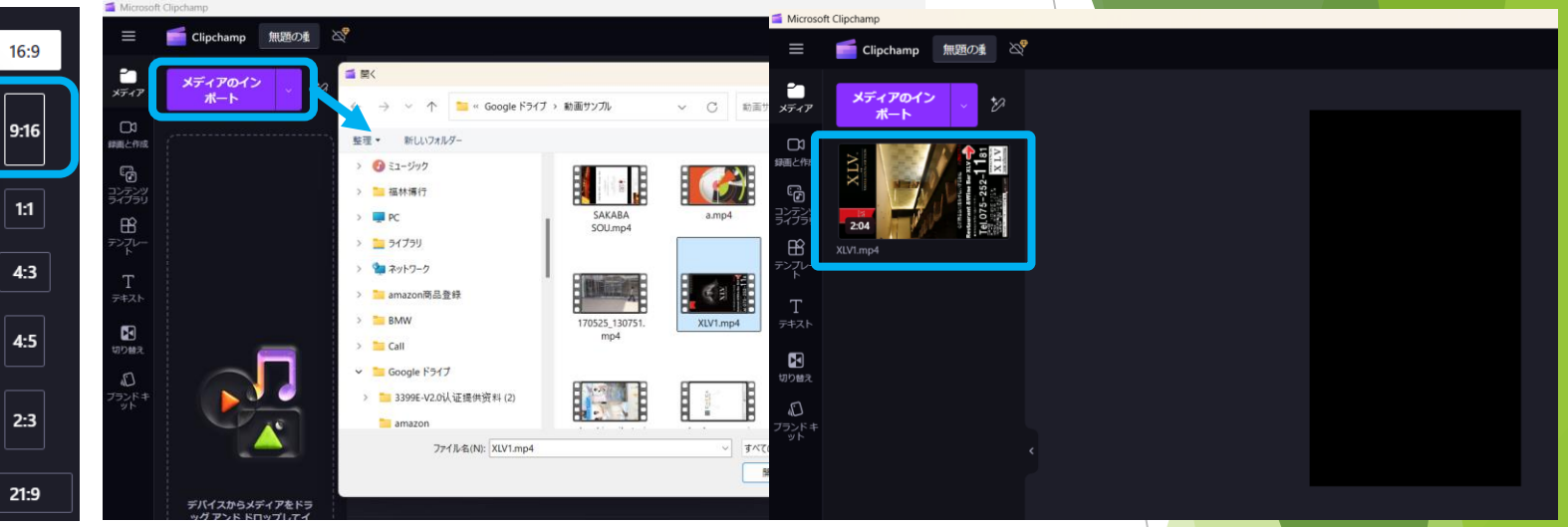

# <complex-block>

### ⑧クリックした状態で回転

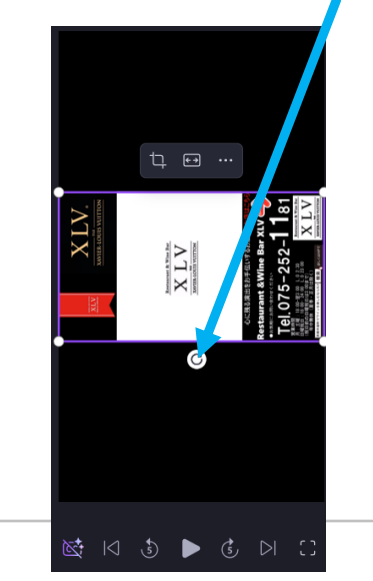

### ⑨画像四隅をクリックして画面いっぱいに調整

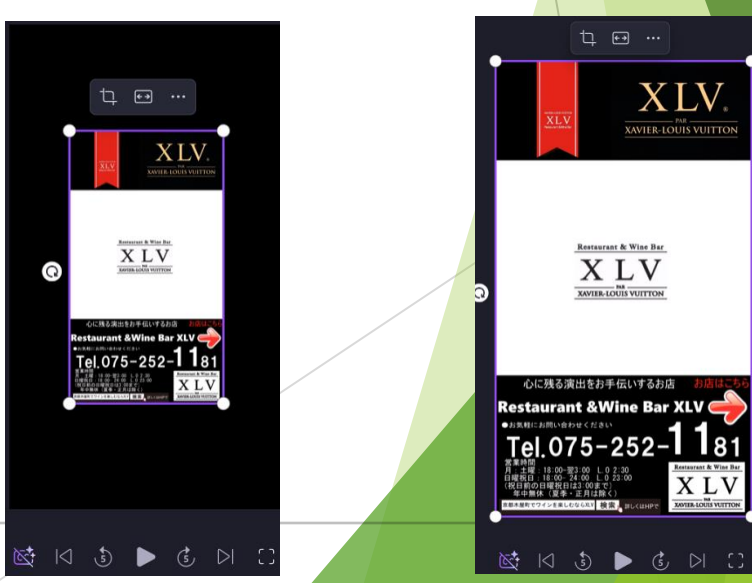

- 3 -

# コンテンツ動画を回転させる方法

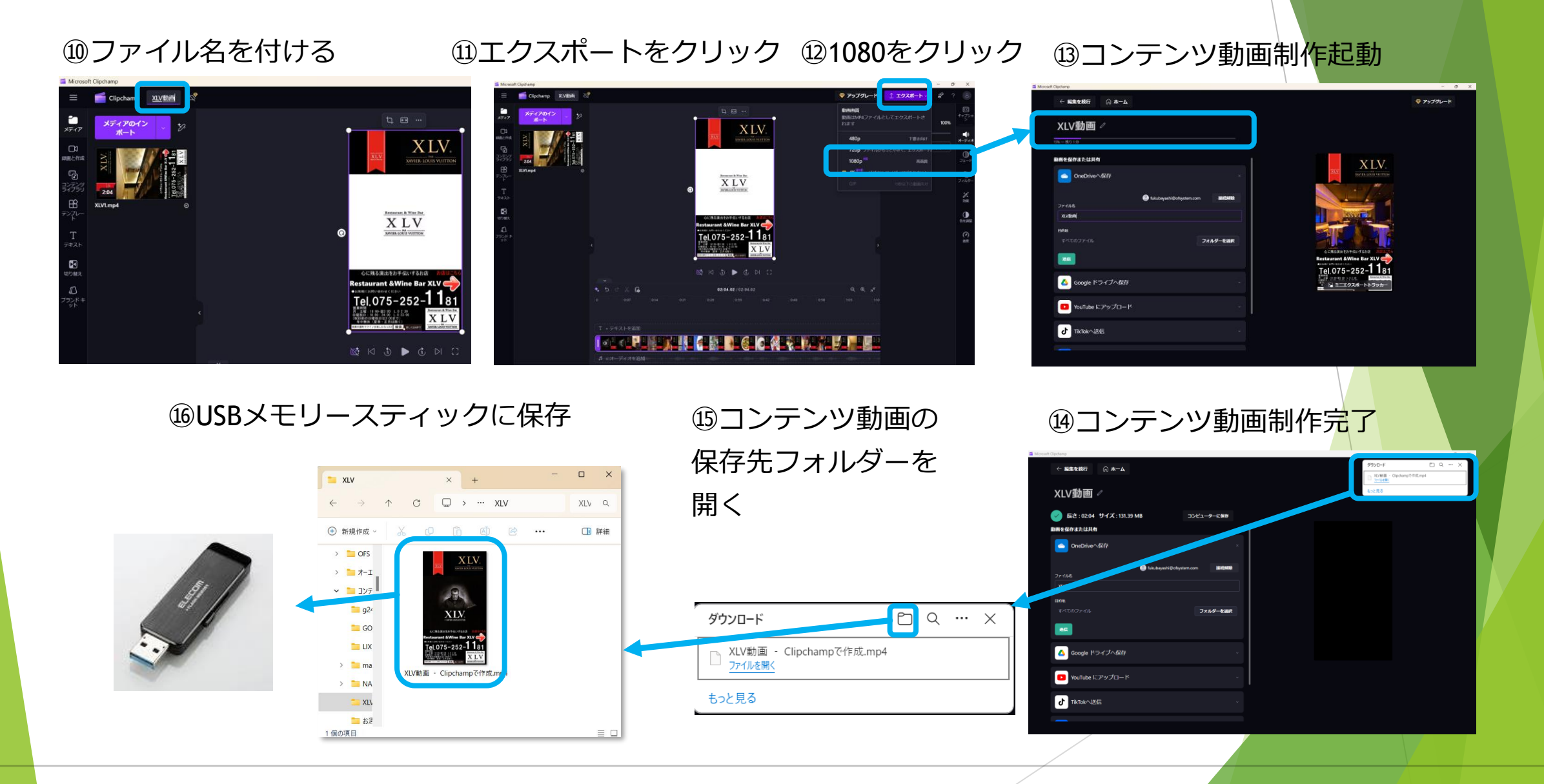